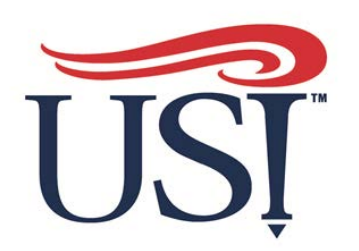

# **Benefits Online!**

- Login to https://my.USI.edu
- Find the Benefitfocus App within your Eagle Apps and click it – shown to the right in the pink box
- That will take you to the communication portal

| Eagle     | Apps    | 8        |               |        |
|-----------|---------|----------|---------------|--------|
| ***       |         | O.       | Bb            | BuyUSI |
| HOUSING   | ×       | 2        | CR            | C      |
| T         |         |          | EAGLE<br>Sync | Е      |
| Ð         | LIBRARY | 0        |               | 0      |
| qualtrics |         | T        |               |        |
| Tk20      | TN      | TRAINING | vt            | Zoom   |

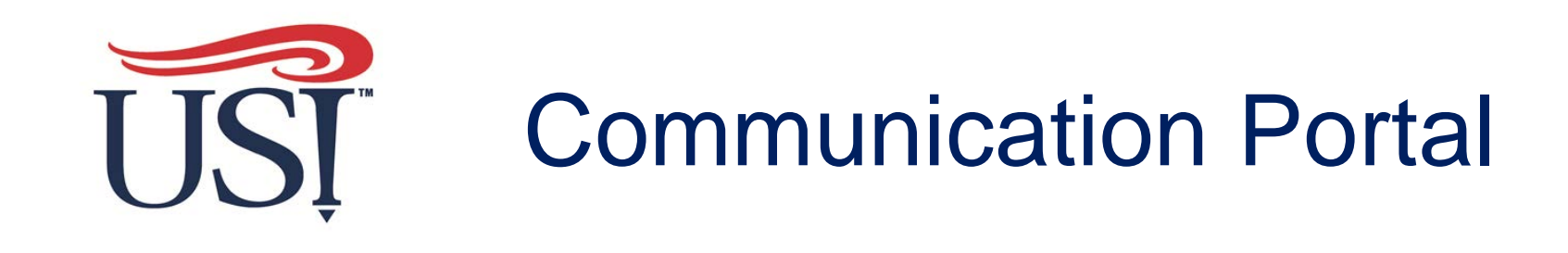

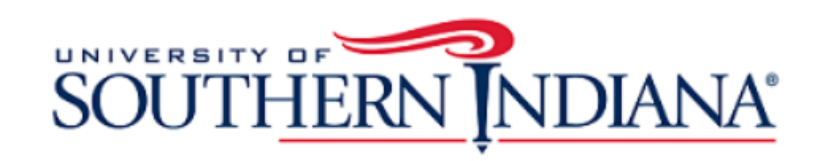

specific benefit:

Haalth Ontions

|             | Home Health Benefit                 | S                                                                                                    | ্                                              |                |
|-------------|-------------------------------------|----------------------------------------------------------------------------------------------------|------------------------------------------------|----------------|
|             |                                     | Welcome Wendy!                                                                                                    |                                                |                |
|             | 2021 Open Enroll<br>Guide - Retiree | Welcome to the USI online benefits platform. This site gives you easy access to information about your employee benefits and | 2021 Benefits                                  | Click to enter |
|             | 2021 Open Enroll<br>Guide - Active  | access to make changes to your benefits.                                                                                     | UST                                            | platform       |
| provider    | Provider Links                      | Visit www.USI.edu/HR/benefits/open-enrollment for information                                                                |                                                |                |
| websites    | Medical - Anthem                    | regarding the 2021 open enrolment period. Employees can make changes in benefits between 10(22/2020 and 11/05/2020.          | Click Here!                                    |                |
| and benefit | Prescription - CVS<br>Caremark      | This area will house                                                                                                    | Sign up or make changes to your 2021 coverage. |                |
| guiaes      | Dental - HRI Dental                 | Please see the following communication from the                                                                              |                                                |                |

**USI Benefits Team** 

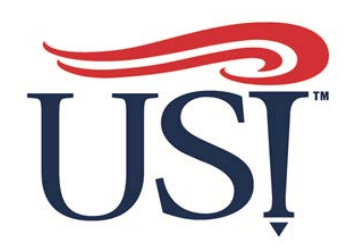

Once in the platform, click on Edit your Benefits to start your change process.

#### You'll be able to:

- Add/change/term dependents (if applicable qualifying life event)
- Add dependent documentation (if applicable)
- Add/change/term benefits (if applicable qualifying life event)
- Add Beneficiaries
- Make sure to scroll all the way to the bottom of each page to save process.
- Review your benefits at the end to ensure you are properly enrolled

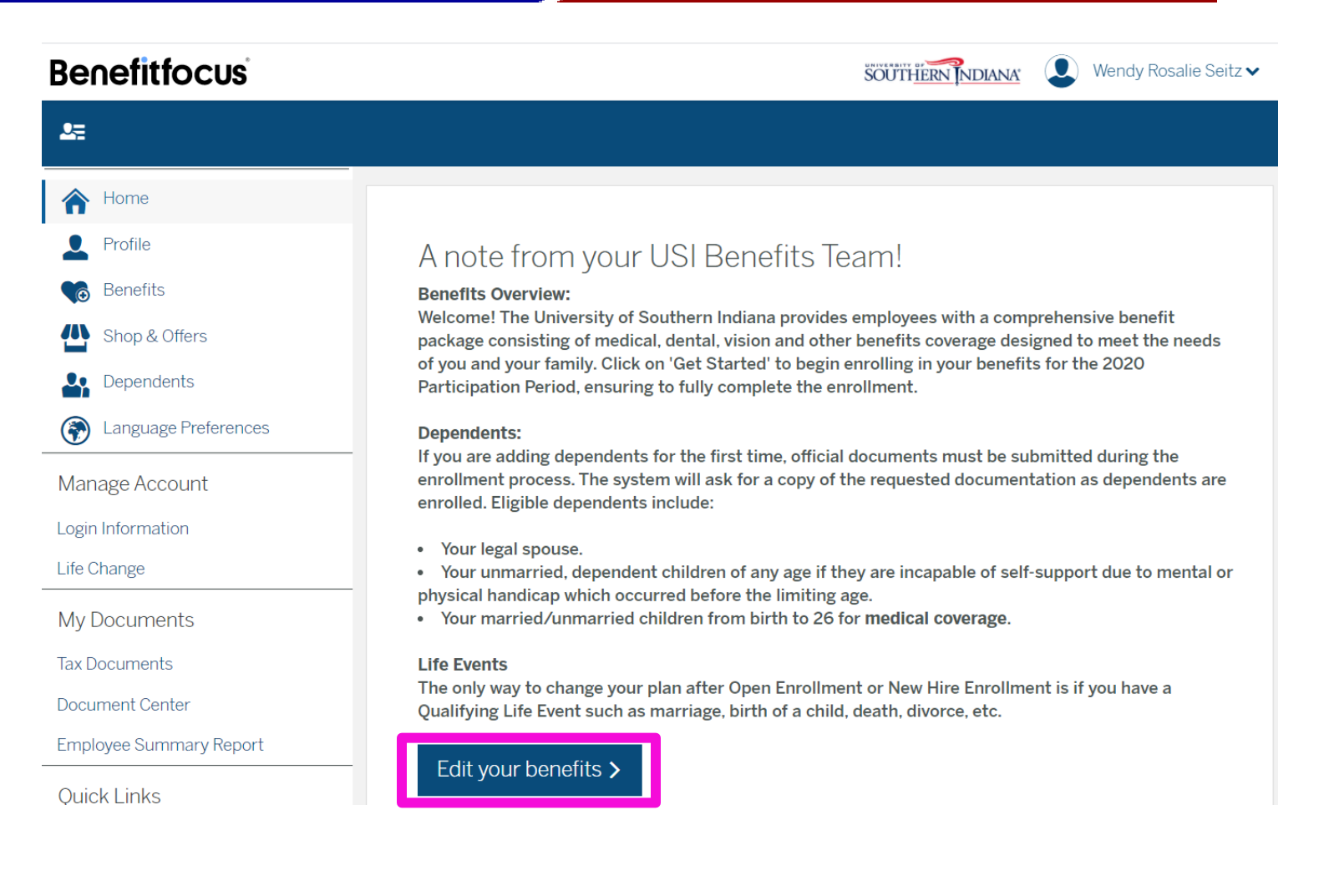

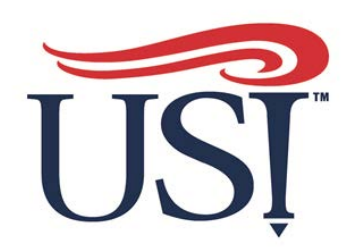

For Qualifying Life Events (QLE) like marriage, birth, adoption, divorce etc., select "Life or family change"

Then Select the reason for the change from the drop-down selections.

Then enter the effective date for the life event.

Click next

#### Benefitfocus

#### Select reason for changing your benefits

You are making a change to benefit elections. Why are you making this change?

SOUTHERN NDIANA

#### What is the reason for changing coverage?\*

- $\odot~$  Loss of dependent child status (COBRA) 02/01/2021
- $\odot\,$  I do not have any life or family change events

#### New life event

Life or family change (ex. Marriage, birth, death, loss of other coverage, etc.)
 Select reason for change \*

 Marriage
 Enter the date of this life event \*
 Marriage

 Next Cancel

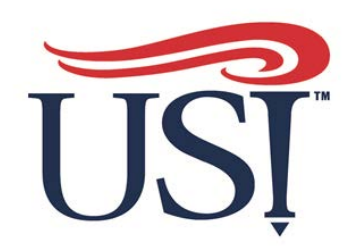

On the next screen you can add your new dependent if applicable.

Based on what QLE you choose the allowable changes will populate.

Click "Edit coverage" on the benefit you would like to change.

Make your changes and then choose "Save changes"

View the benefits added and select continue.

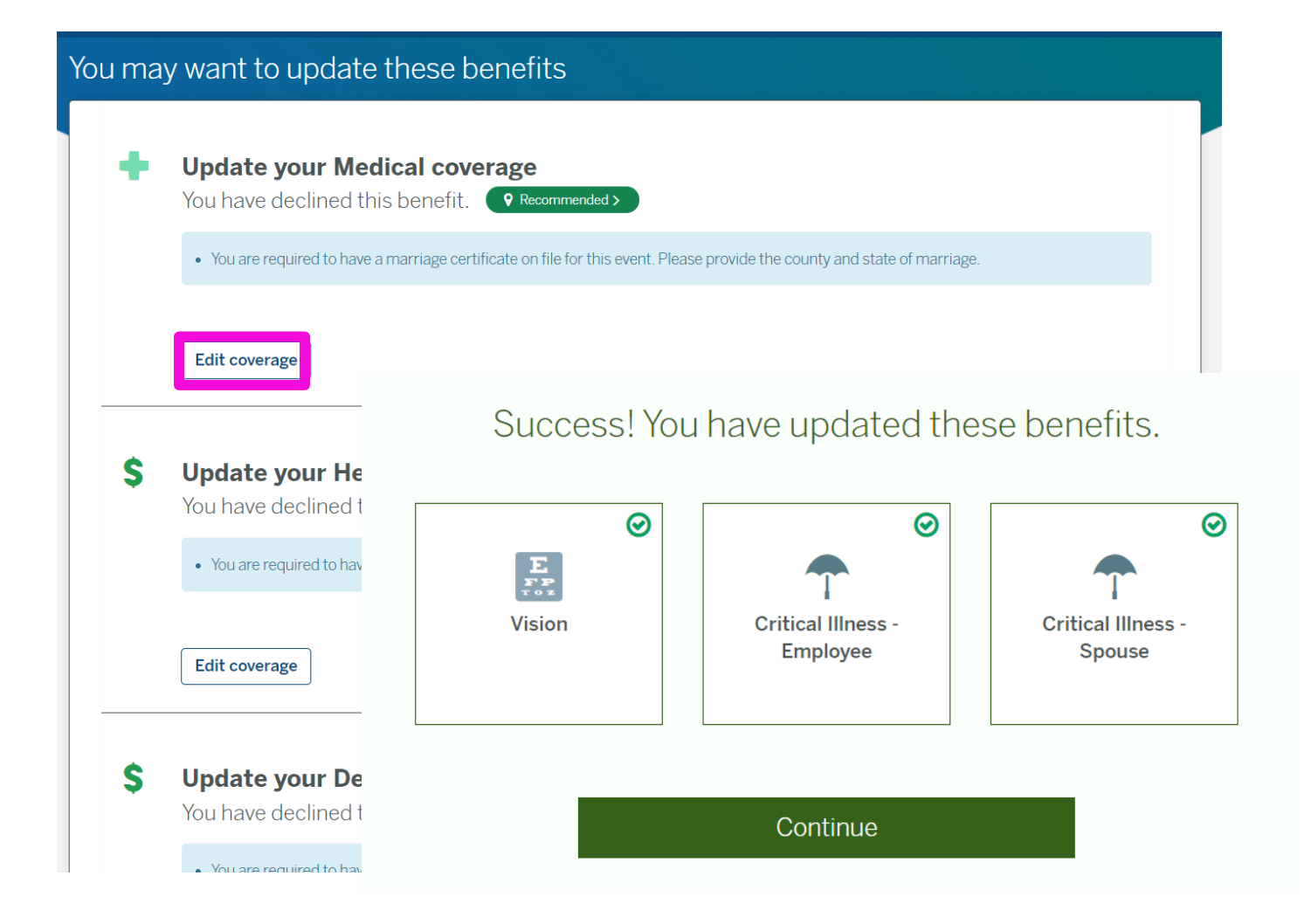

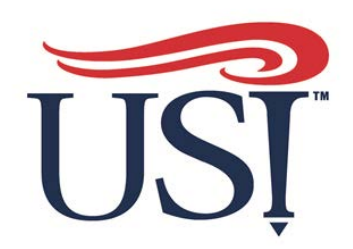

For Qualifying Life Events, there will need to be documentation provided. For example, for marriage, a marriage certificate or for a birth a birth certificate.

Click on Upload a Document and upload the document for the QLE.

If enrolling in multiple benefits for the same reason, click on associate a document for the other benefit document requirements.

Once uploaded click save.

Once documentation is uploaded and approved your dependent will be enrolled.

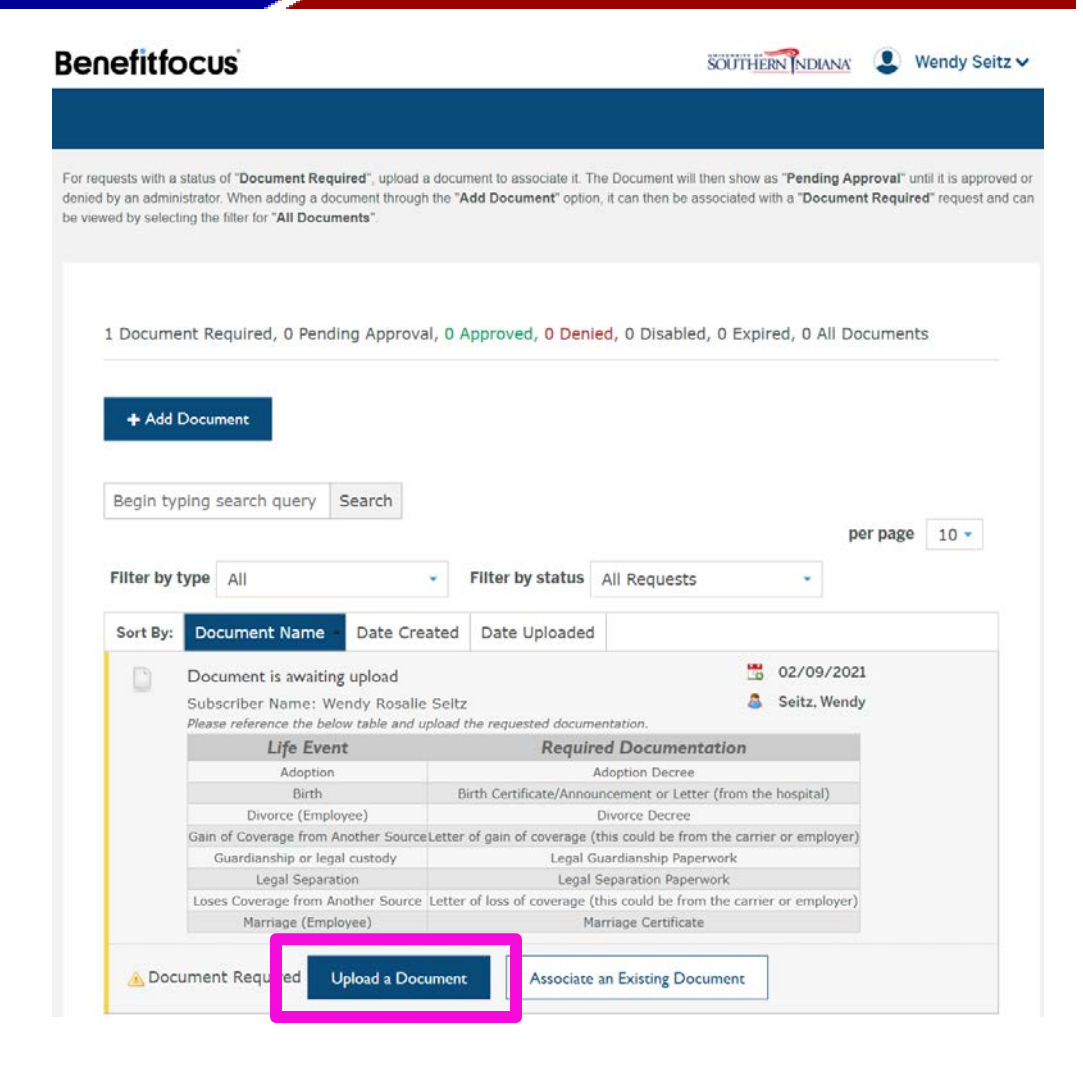

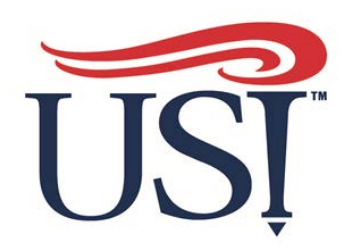

#### To update your beneficiary:

- 1. Click the "Benefits" link
- 2. Scroll down to your life coverage
- 3. Click "**edit**" on the beneficiary line
- 4. Make changes, then click "next"
- 5. Check changes and click "save"

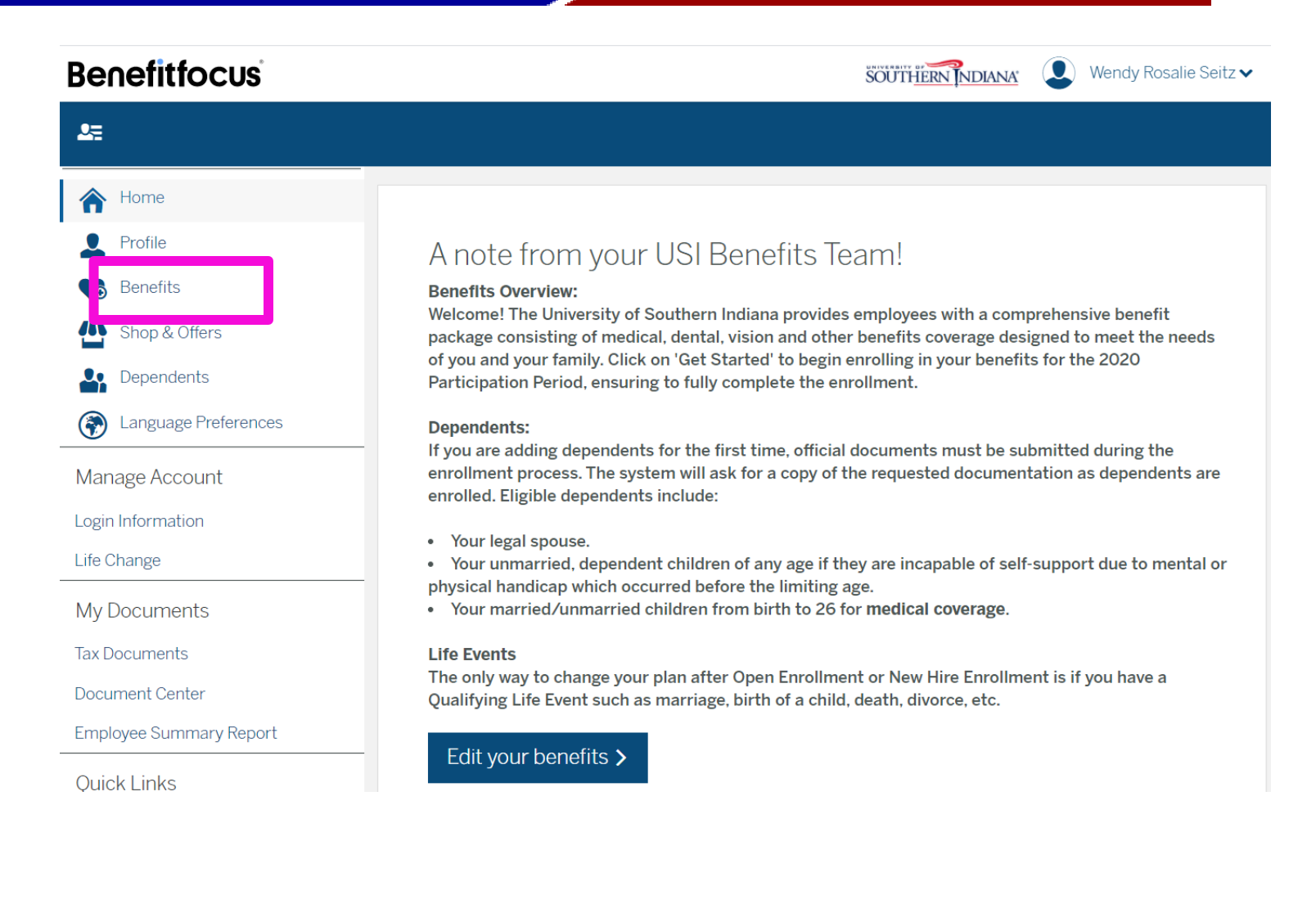

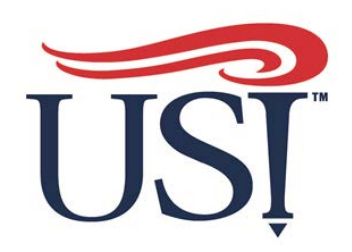

# **Benefits** App

Find the app in the app store search for Benefitfocus or **Benefitplace** 

| 3:38 🕈                                                                                                    |                                                                                                    | ıı  ≈ ■                                                                                                    |
|----------------------------------------------------------------------------------------------------|----------------------------------------------------------------------------------------------------|----------------------------------------------------------------------------------------------------|
| Q benefitfocı                                                                                                    | JS                                                                                                    | Cance                                                                                                    |
| වියි.<br>Busir                                                                                                    | efitfocus<br>ness<br>★★ 9.8K                                                                                                    | OPEN                                                                                                    |
| 205 _ • =                                                                                                    | 109                                                                                                    |                                                                                                    |
| Benefitplace a                                                                                                    | Benefitplace<br>Benefits & accounts<br>Terringe entre set Electron<br>Medical<br>Medical                                                                                                    | Benefitplace     Did you know                                                                                                    |
| Benefitplace 4<br>Hi Eva<br>Set Set Set Set<br>Set Set Set Set<br>Set Set Set Set<br>Set Set Set Set Set<br>Set Set Set Set Set Set<br>Set Set Set Set Set Set Set Set Set Set | Benefitplace Benefits & concentration Benefits & concentration Benefits | Benefitplace a Territory Did you know United and the second second se |

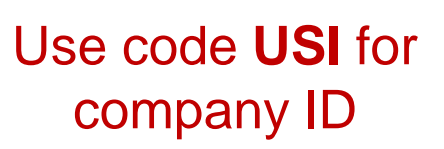

9:03 7

Welcome!

by your HR Administrator

Company ID USI

< Search

Click on continue, then use your MyUSI credentials to log-in!

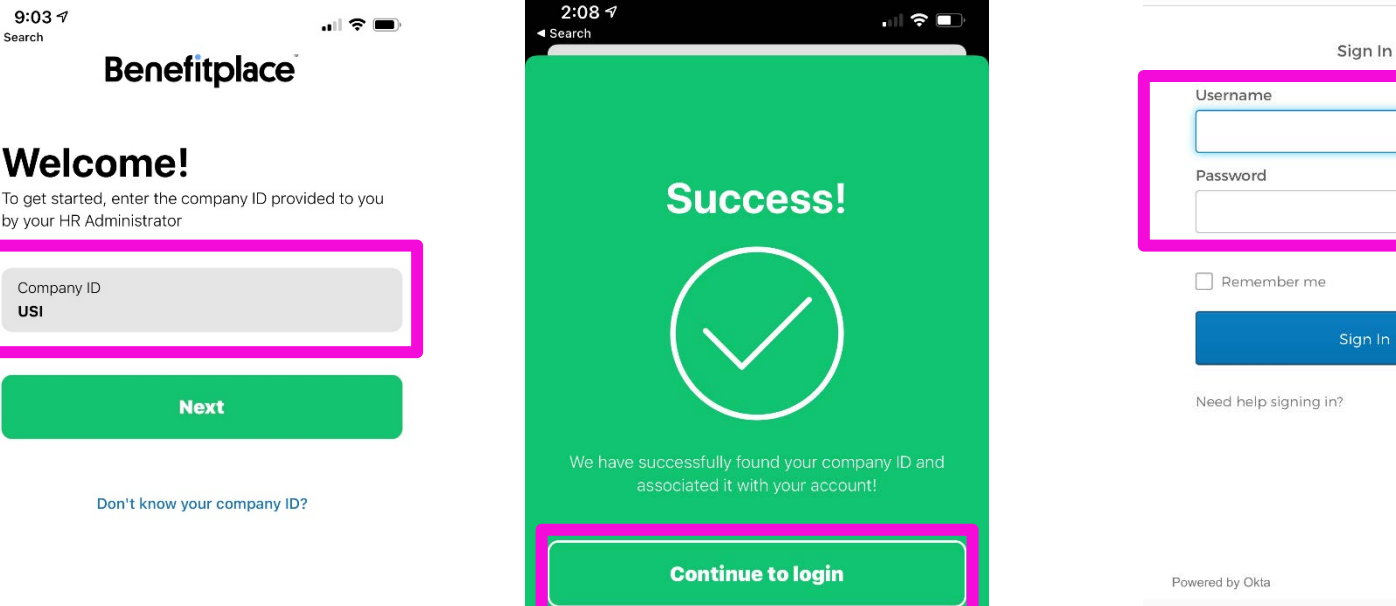

...l 🗢 🗖

C

**Benefitplace** 

Connecting to 🙆

Sign-in with your University of Southern Indiana account to access BenefitFocus

SOUTHERN NDIANA

Privacy Policy

2:08 🔊

Reset

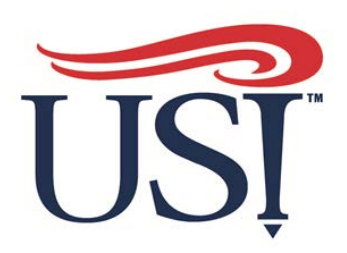

# **Benefits** App

Make changes, upload documents or view current benefits!

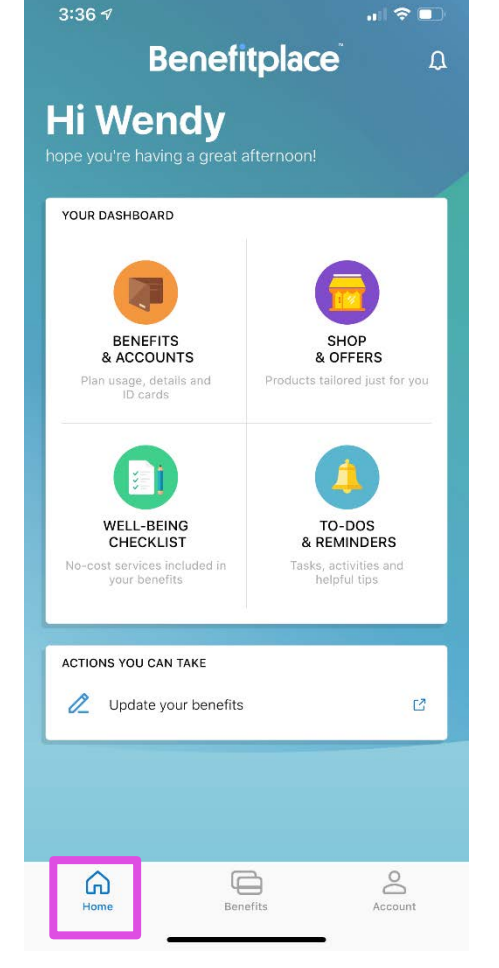

#### 2:24 🔊 Benefitplace Click on Benefits to see a list of your benefits and your premiums.

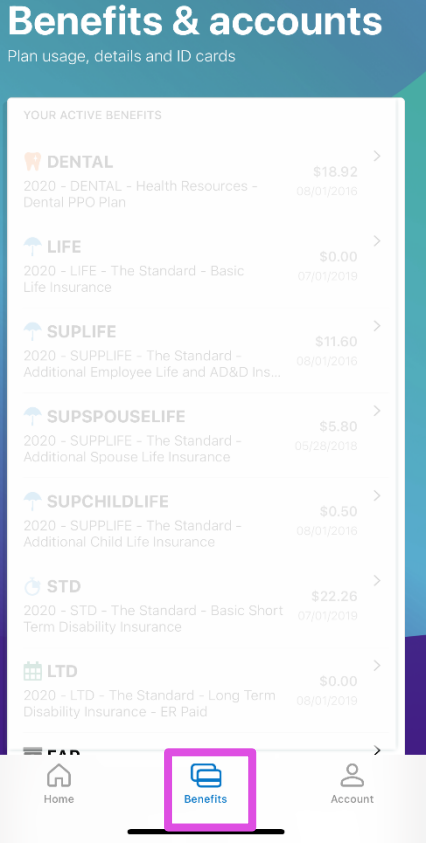

.... 🗢 🗖

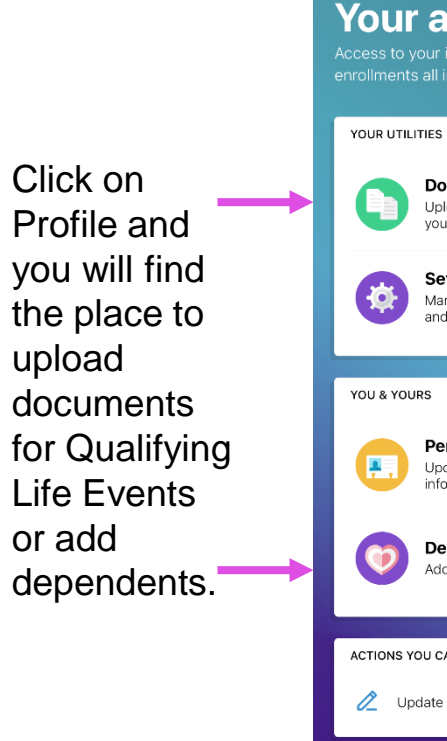

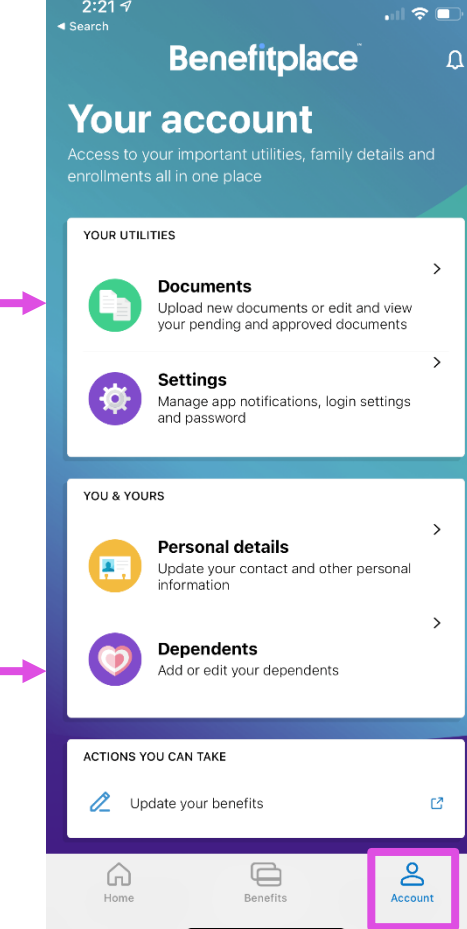

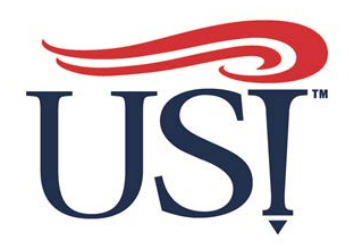

#### Questions?

# For individual appointments to discuss benefit questions call 812-464-1815 and ask for Stephanie or Wendy